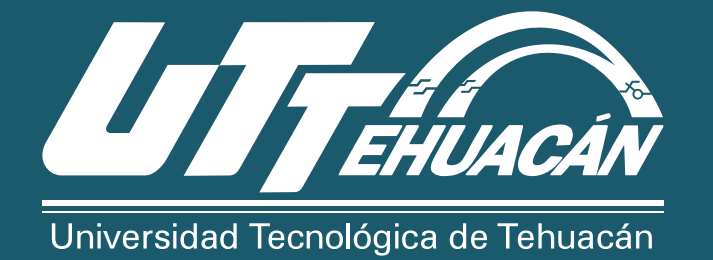

Como tramitar tu **cédula profesional nivel TSU, Ingeniería y Licenciatura.** 

## **Requisitos:**

CURP Tarjeta de débito o crédito Archivos de la firma electrónica (FIEL)

Cita en el SAT para obtener la **Firma electrónica**, si ya la tiene hacer caso omiso a este punto.

Enlace para agendar su cita: https://citas.sat.gob.mx/

Ingrese a la plataforma de cedula profesional: https://www.gob.mx/cedulaprofesional

Inicia dando clic en la leyenda del lado derecho donde dice **"Tramita tu cédula profesional o duplicado en línea".** 

Ingresa tu **CURP O TUS DATOS PERSONALES**, marcar donde te indica no soy un robot y enseguida darle continuar.

Verifica que los datos que se muestran sean correctos, de no ser así; no podrás realizar el trámite.

En este mismo apartado deberás colocar tu correo e **ingresar** el archivo de tu certificado, clave privada y contraseña (e-firma) más el RFC y dar clic en continuar.

Pagar la cantidad requerida por dicho trámite, utilizando una **tarjeta bancaria de crédito o débito**; ya que el pago se realiza en línea.

## Descarga el archivo y guárdalo en lugar seguro.

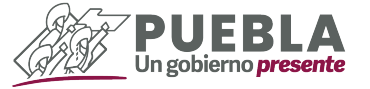

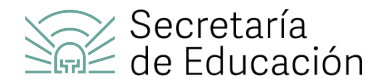

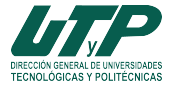